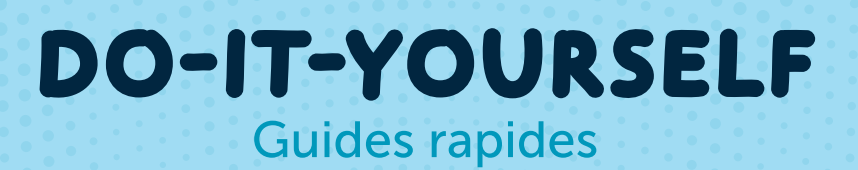

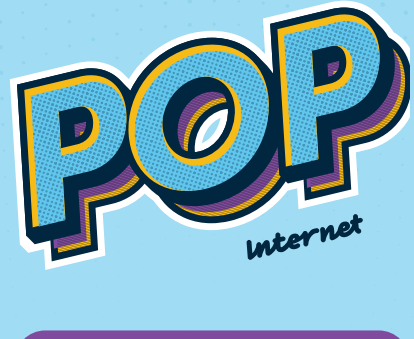

Installer une Homebox

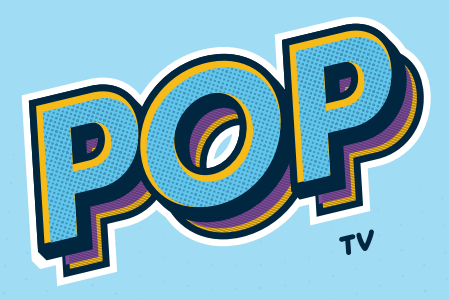

Ajouter un décodeur

6

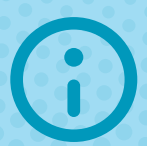

Vous avez besoin d'aide?

Notre Contact Center : 8002 8004 Un service compétent et rapide, 24 heures sur 24 / 7 jours sur 7

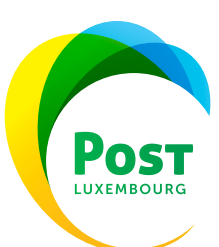

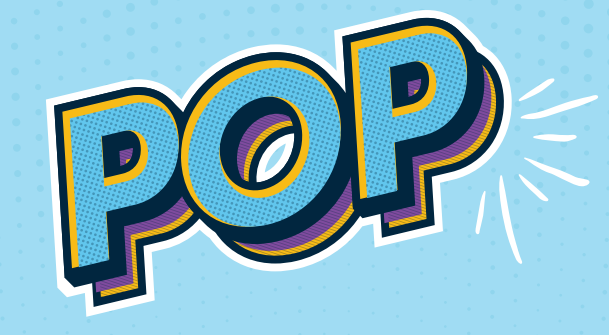

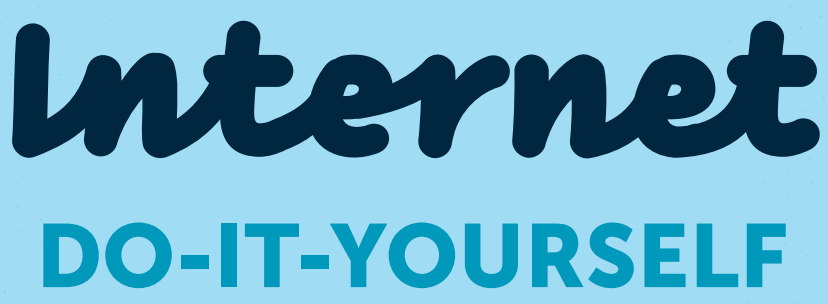

Guide rapide

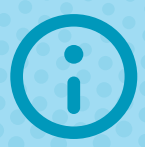

**Vous avez besoin d'aide ?** Notre Contact Center : 8002 8004 Un service compétent et rapide, 24 heures sur 24 / 7 jours sur 7

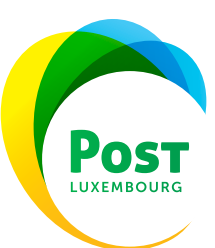

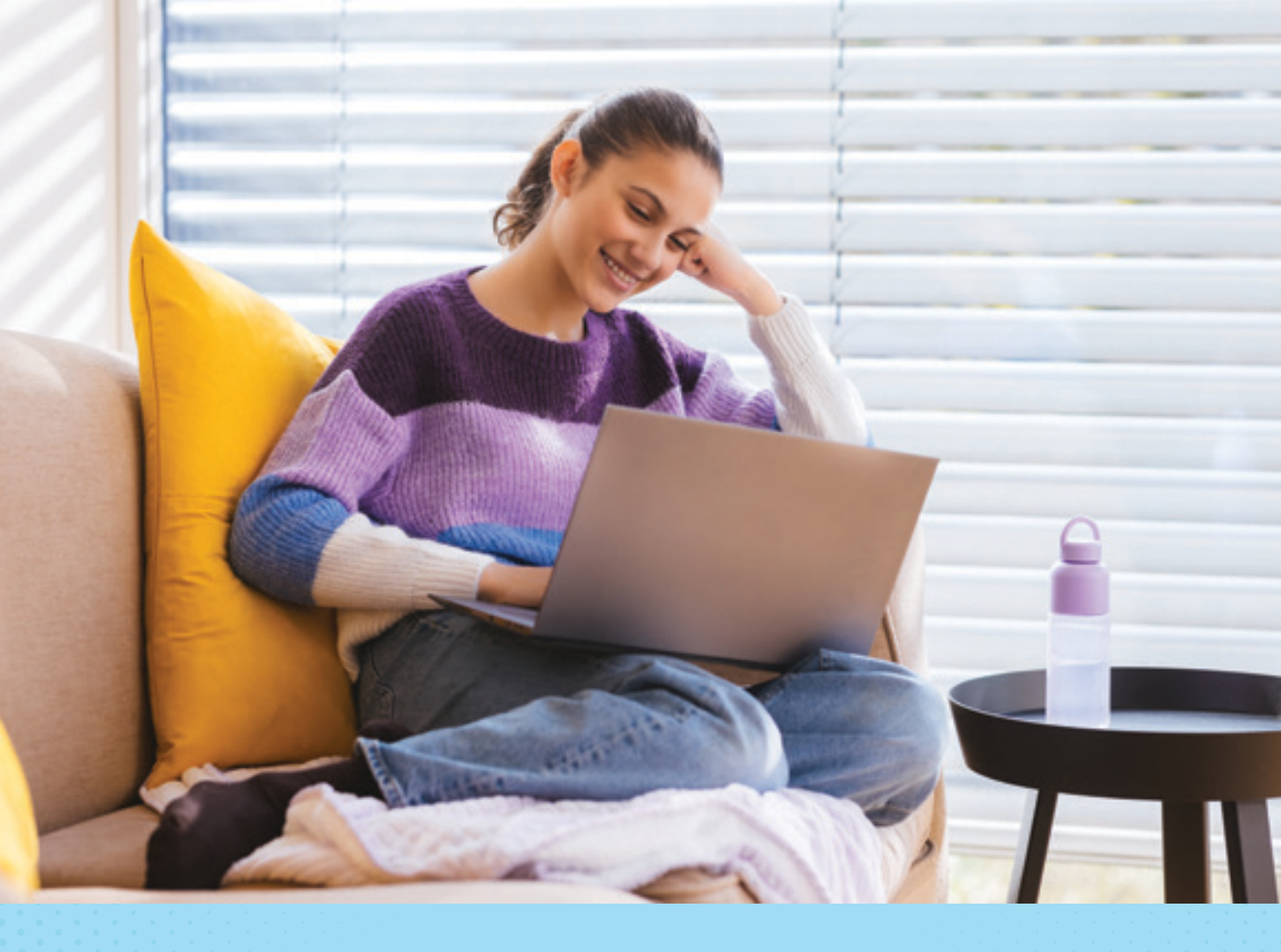

Étape 1

## Déballez la Homebox et vérifiez la présence de tous les accessoires

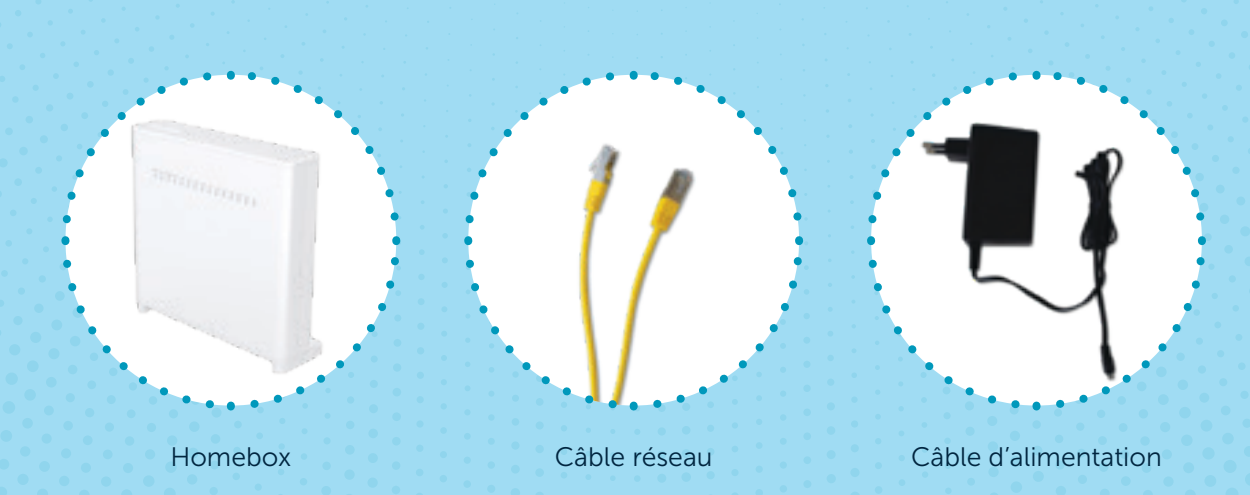

Bon à savoir : pour le modèle Homebox+, la procédure reste identique.

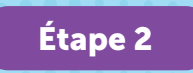

### Branchez le câble réseau dans la prise POST

Plusieurs types de raccordement sont possibles. De quel type disposez-vous ? Choisissez votre prise POST parmi la liste ci-dessous et suivez les différentes étapes :

 Installation Fibre
 Installation cuive

 Image: Second Second Sec

## **INSTALLATION FIBRE**

## **INSTALLATION CUIVRE**

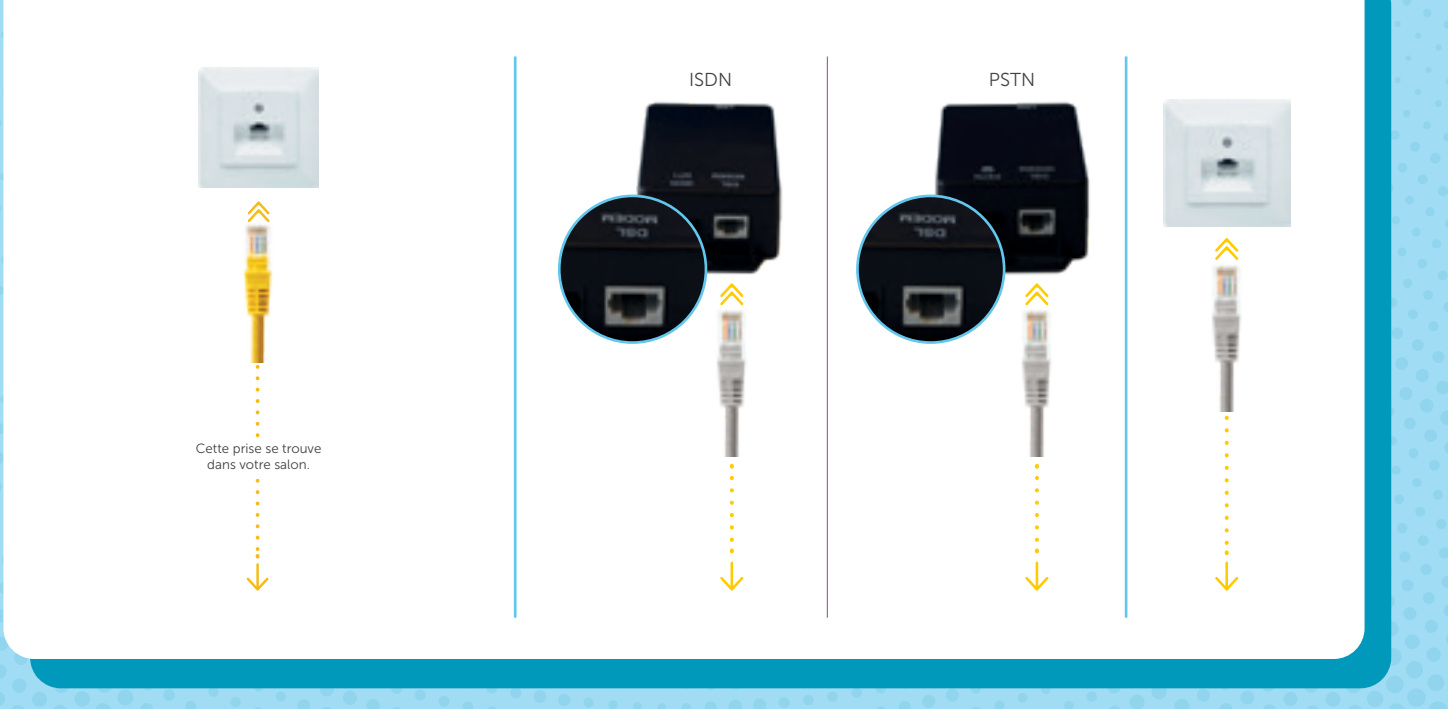

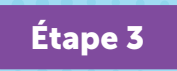

Branchez le câble réseau dans la Homebox, puis raccordez la Homebox au réseau électrique

## **INSTALLATION FIBRE**

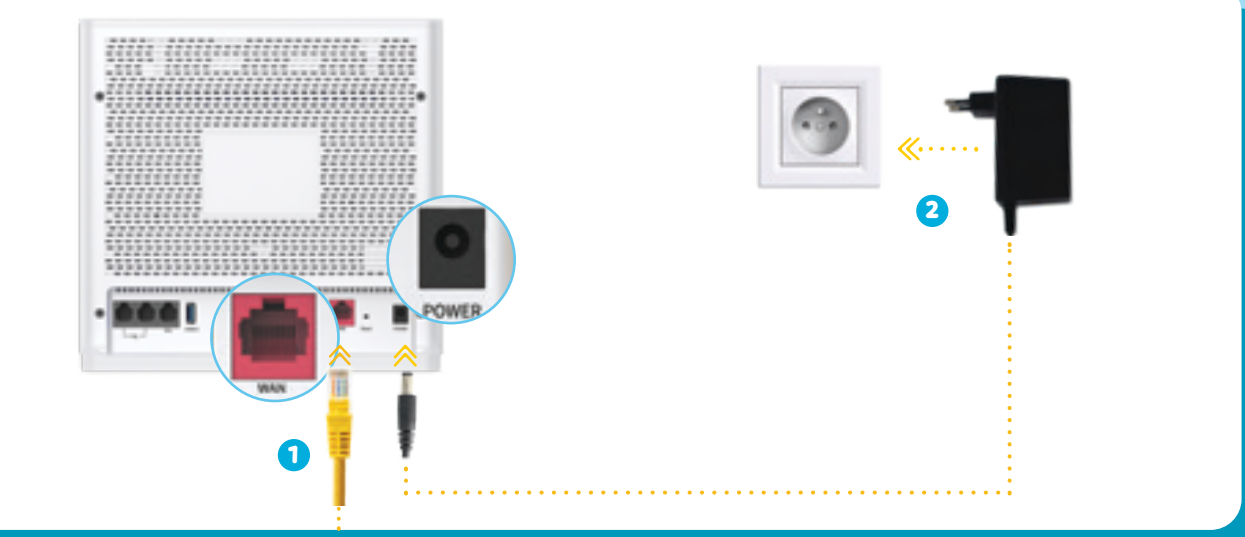

## **INSTALLATION CUIVRE**

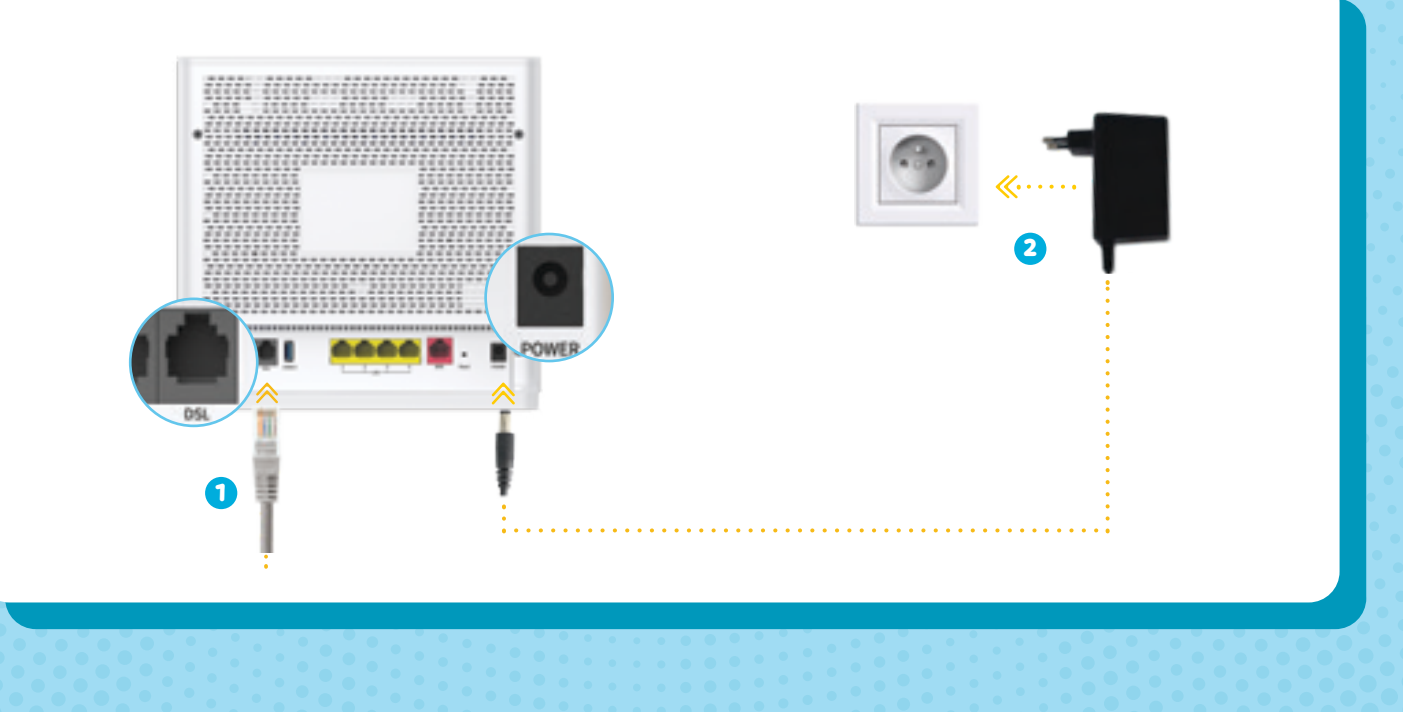

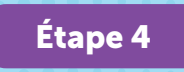

### Patientez 15 minutes jusqu'à ce que les LED s'allument de façon fixe

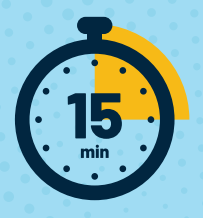

Cela peut prendre jusqu'à 15 minutes pour qu'une connexion soit établie et que votre Homebox soit prête à fonctionner.

Pendant ce temps, les 3 LED (POWER, INTERNET, WAN/DSL) clignotent et l'appareil redémarre plusieurs fois. Dès que le processus est terminé, les 3 LED sont allumées de façon fixe.

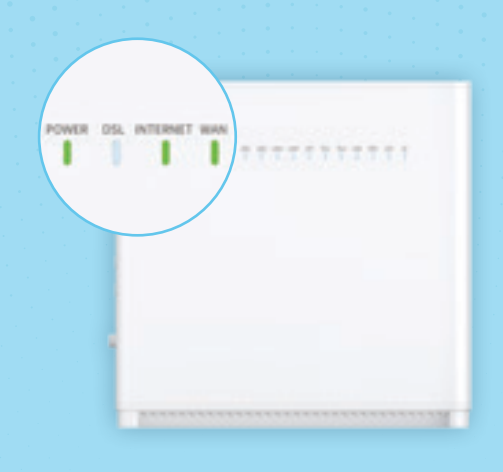

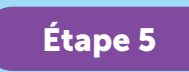

#### Connectez-vous au réseau WiFi

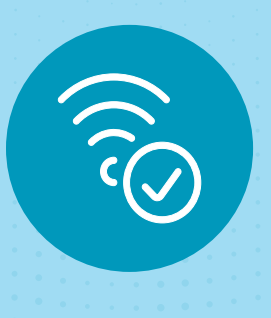

Vous trouverez le nom de votre réseau WiFi ainsi que le mot de passe au dos de votre Homebox.

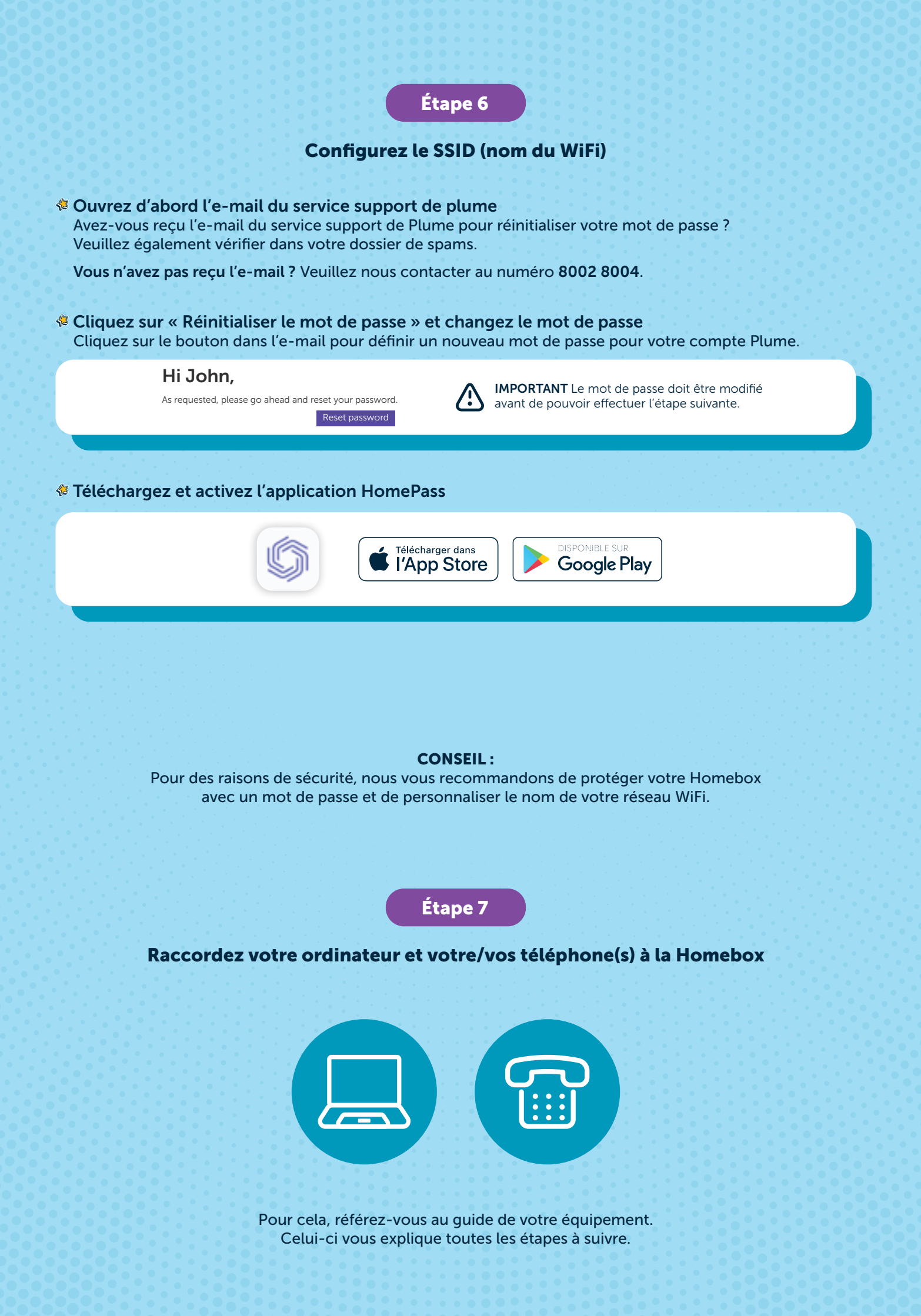

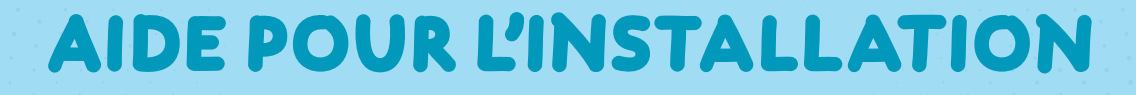

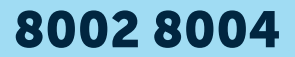

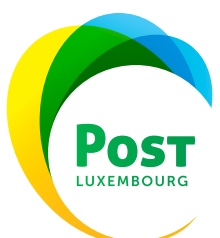

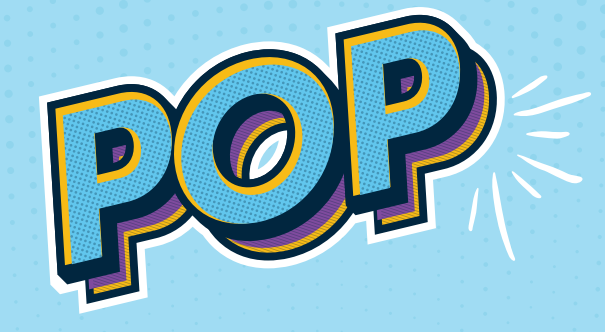

# TV DO-IT-YOURSELF Guide rapide

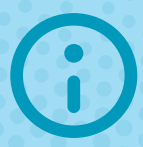

**Vous avez besoin d'aide ?** Notre Contact Center : 8002 8004 Un service compétent et rapide, 24 heures sur 24 / 7 jours sur 7

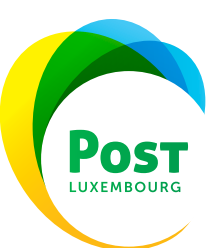

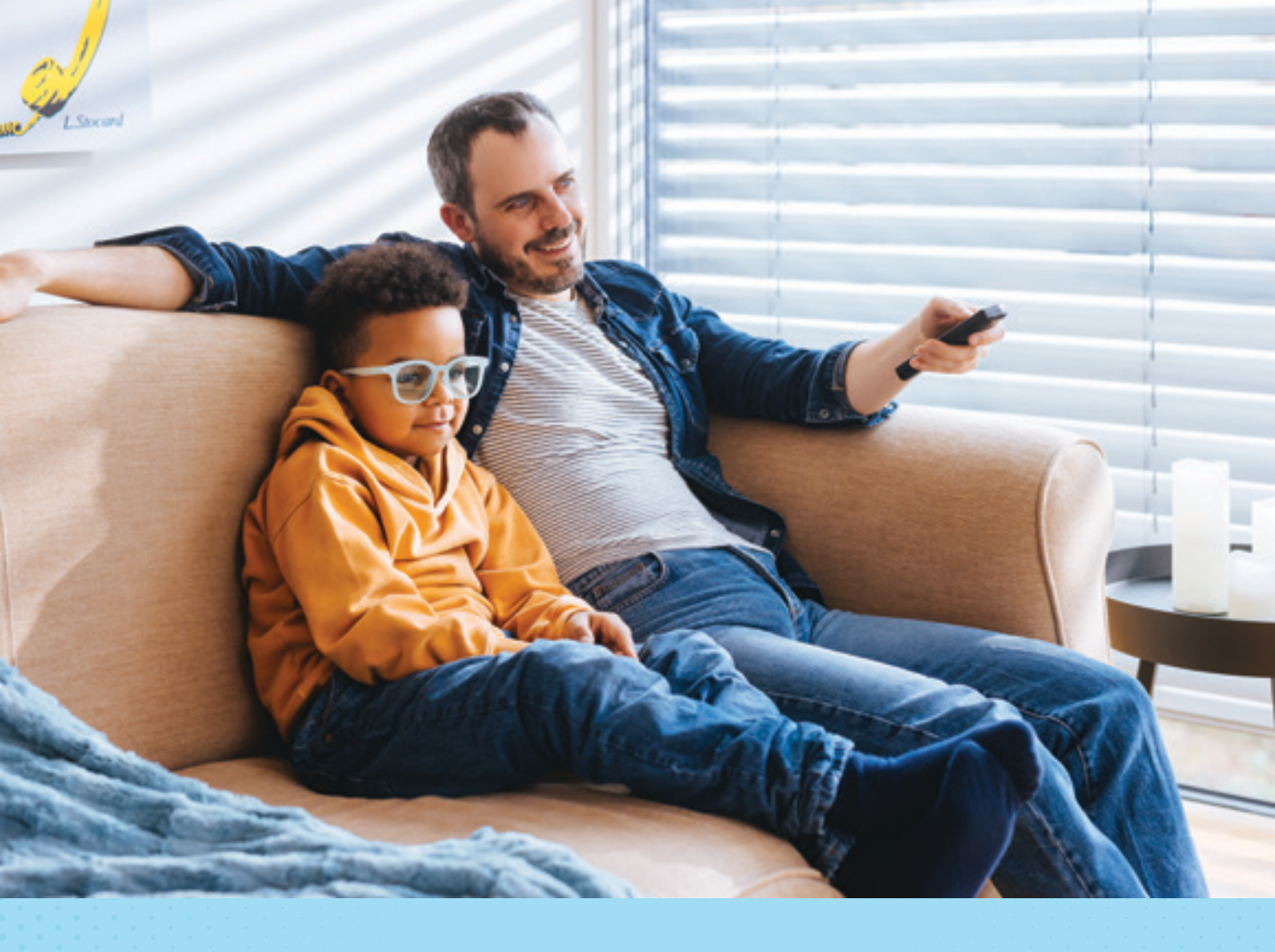

Étape 1

## Déballez le décodeur et vérifiez la présence de tous les accessoires

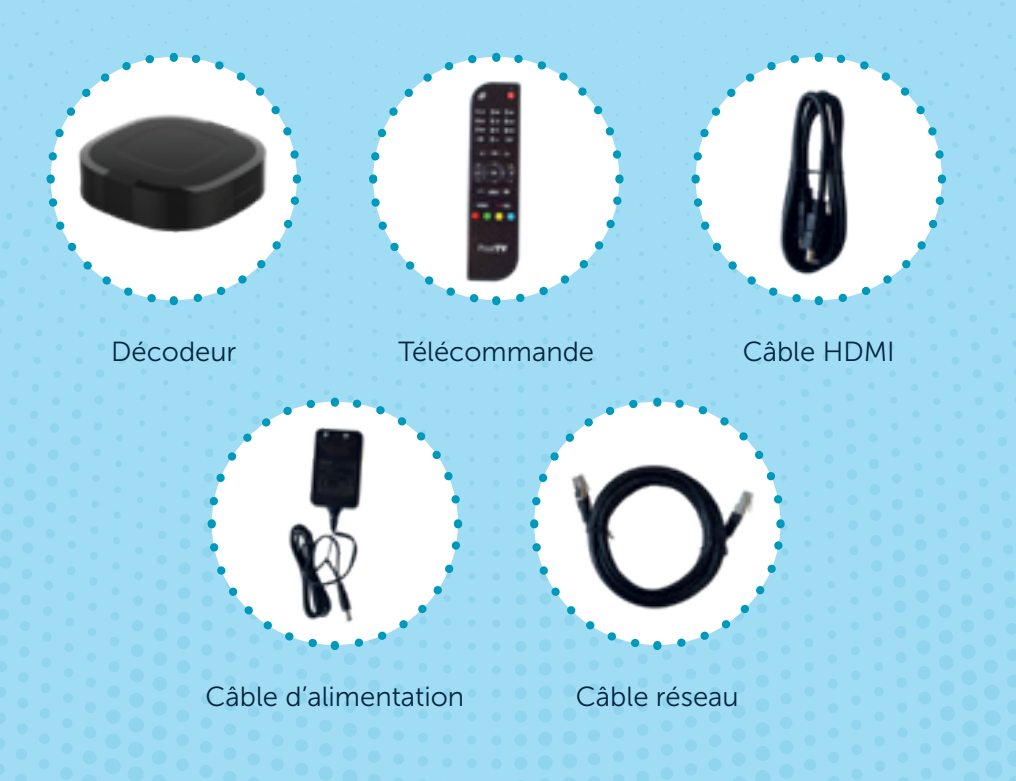

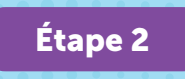

Raccordez la Homebox au décodeur à l'aide du câble réseau

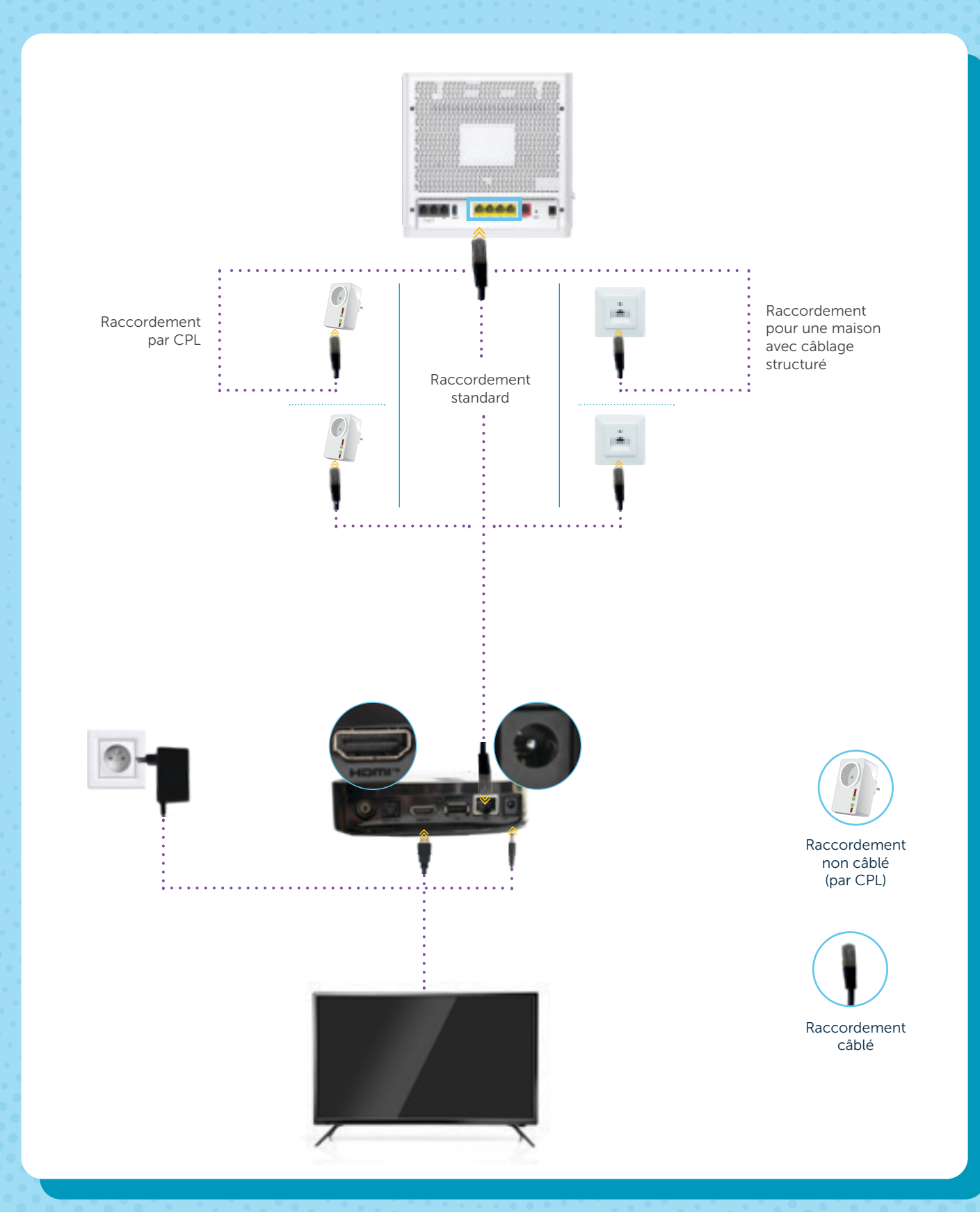

## Bon à savoir

Il est également possible de connecter votre décodeur par WiFi.
Pour le modèle Homebox+, la procédure reste identique.

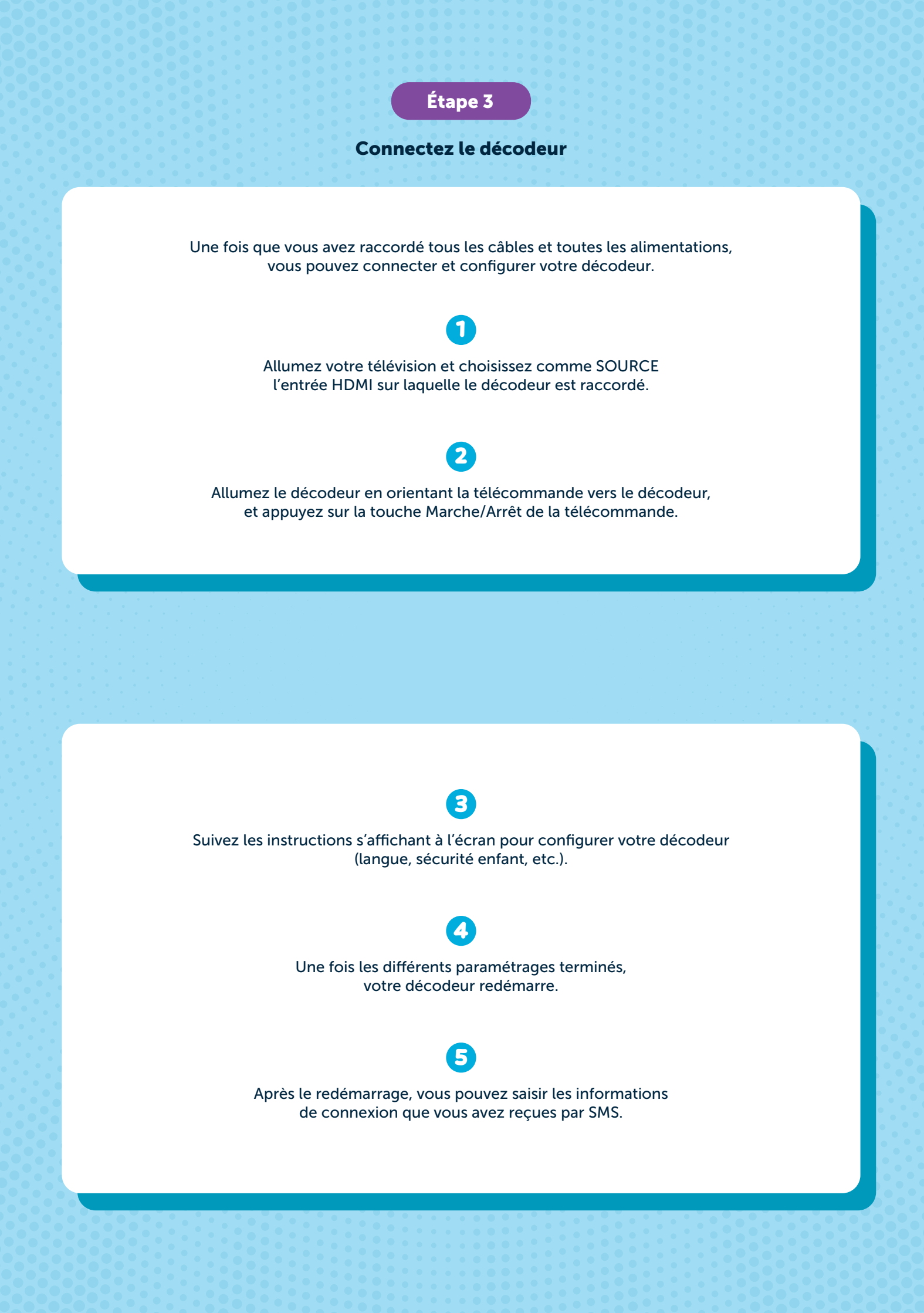

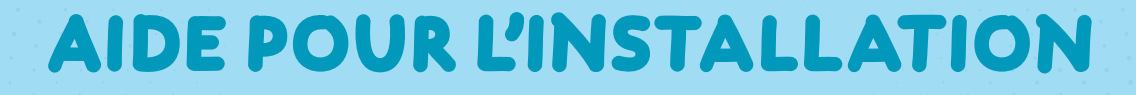

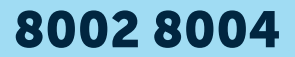

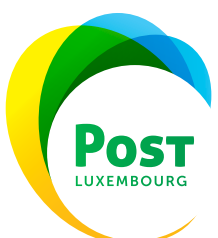